## 文字の入力方法について

tz

< 訂正 決定

y.

SP

ス

ラ

ŋ

サ

シ

全力ナ

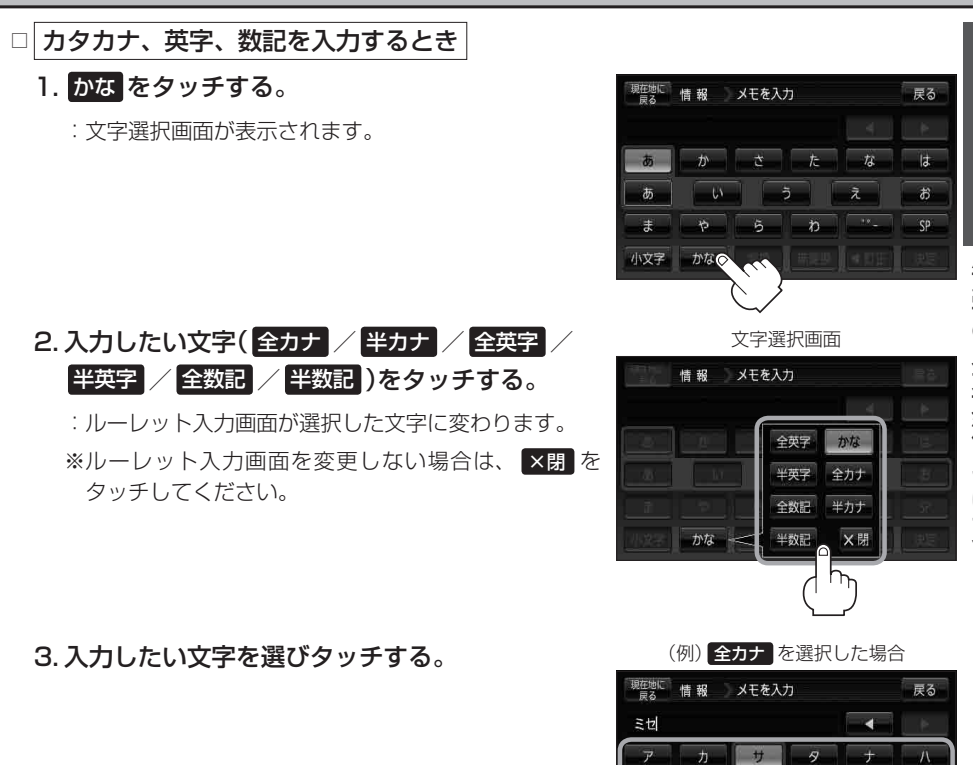

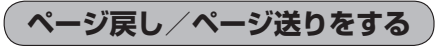

|各画面において、 🔼 / 🔽 が表示された場合、ページ戻し/ページ送りをすることができます。

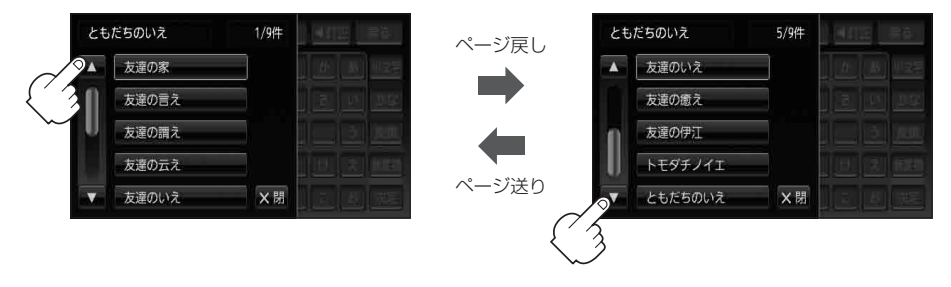